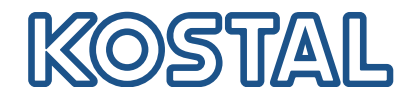

## Freigegebene Energiezähler / Released energy meters

#### Version: 05/2025

| Freigegebene Energiezähler /<br>Released energy meters | 1-phasig / 1-phase | 3-phasig / 3-phase | Wechselrichter /<br>Inverter                                                                                                    | Hausverbrauch Messung /<br>Building consumption     | Mit Batterie <sup>2</sup> /<br>with battery <sup>2</sup> | (♥)<br>Backupbetrieb/<br>Backup mode      | Mit Wallbox ENECTOR / with wallbox ENECTOR | Doppelpower - mehrere Wechselrichter / | الألمان المنافعة المنافعة الم |
|--------------------------------------------------------|--------------------|--------------------|----------------------------------------------------------------------------------------------------|-----------------------------------------------------|----------------------------------------------------------|-------------------------------------------|--------------------------------------------|----------------------------------------|----------------------------------------------------------------------------------------------------|
| KOSTAL Smart Energy Meter (KSEM)                       |                    | ×                  | PIKO IQ<br>PLENTICORE BI<br>PLENTICORE BI G2<br>PLENTICORE BI G2<br>PLENTICORE G3<br>PLENTICORE MP G3<br>PIKO CI <sup>41</sup><br>PIKO EPC <sup>41</sup><br>PIKO 4.2-20 <sup>41</sup> | X<br>-<br>-<br>X<br>X<br>X<br>X<br>X<br>X<br>X<br>X | -<br>X<br>X<br>X<br>X<br>X<br>X<br>-<br>-                | -<br>-<br>-<br>-<br>X<br>X<br>X<br>-<br>- | X<br>X<br>X<br>X<br>X<br>X<br>-<br>-       | X<br>X<br>X<br>X<br>X<br>X<br>-<br>-   | X<br>-<br>X<br>-<br>X<br>X<br>X<br>X<br>X<br>X<br>X                                                                                                    |
| KOSTAL Energy Meter - Series C (KEM-C)                 |                    | x                  | PIKO IQ<br>PLENTICORE BI<br>PLENTICORE PLUS<br>PLENTICORE BI G2<br>PLENTICORE PLUS G2<br>PLENTICORE G3<br>PLENTICORE MP G3                                                            | X<br>-<br>X<br>-<br>X<br>X<br>X                     | -<br>X<br>X<br>X<br>X<br>X<br>X<br>X                     | -<br>-<br>-<br>-<br>X<br>X                | -<br>-<br>-<br>-<br>-<br>-                 | -<br>-<br>-<br>-<br>-<br>-             | X<br>-<br>X<br>-<br>X<br>X<br>X                                                                                                    |
| KOSTAL Energy Meter - Series P (KEM-P)                 |                    | x                  | PIKO IQ<br>PLENTICORE BI<br>PLENTICORE PIUS<br>PLENTICORE BI G2<br>PLENTICORE PIUS G2<br>PLENTICORE G3<br>PLENTICORE MP G3                                                            | X<br>-<br>X<br>-<br>X<br>X<br>X                     | X<br>X<br>X<br>X<br>X<br>X<br>X                          | -<br>-<br>-<br>-<br>X<br>X                | -<br>-<br>-<br>-<br>-                      | -<br>-<br>-<br>-<br>-<br>-             | X<br>-<br>X<br>-<br>X<br>X<br>X                                                                                                    |
| KOSTAL Energy Meter MP - Series P (KEM-MP-P)           | Х                  |                    | PLENTICORE MP G3                                                                                                    | Х                                                   | Х                                                        | Х                                         | -                                          | -                                      | Х                                                                                                    |
| B+G E-Tech GmbH SDM630-Modbus                          |                    | Х                  | PIKO IQ<br>PLENTICOBE plus                                                                                                    | X<br>X                                              | -                                                        | -                                         | -                                          | -                                      | -                                                                                                    |
| TQ-System GmbH B-control EM 300 LR                     |                    | х                  | PIKO IQ<br>PLENTICORE plus                                                                                                    | X<br>X                                              | -<br>X                                                   | -                                         | -                                          |                                        | X<br>X                                                                                                    |

<sup>1</sup> Der Energiezähler kann anstelle eines Rundsteuerempfängers zur dynamischen Wirkleistungsregelung verwendet werden. The energy meter can be used instead of a ripple control receiver for dynamic active power control.

<sup>2</sup> Im gesamten System darf nur eine Batterie verbaut sein. / Only one battery may be installed in the entire system.

<sup>3</sup> Nulleinspeisung (Zero Feed-In) in Kombination mit einer Wallbox ENECTOR und Komfortfunktionen ist technisch nicht möglich.

Zero feed-in in combination with an ENECTOR wallbox and comfort functions is not technically possible.

<sup>4</sup> Einstellungen am Wechselrichter sind nicht notwendig. Alle Einstellungen werden im KOSTAL Smart Energy Meter durchgeführt. Settings on the inverter are not necessary. All settings are made in the KOSTAL Smart Energy Meter

## **Einstellen Energiezähler:**

- Bei Erstinstallation
- Im Wechselrichter unter dem Menüpunkt: Servicemenü > Energiemanagement > Energiezähler
- Im Webserver unter dem Menüpunkt: Servicemenü > Energiemanagement > Energiezähler

## **Set Energy Meter:**

During first installation

- Under the inverter menue item: Servicemenue > Energy management > Energy meter
- Under the Webserver menue item: Servicemenue > Energy management > Energy counter

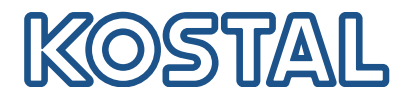

## Anschluss/Connection - KOSTAL Smart Energy Meter (KSEM) PIKO / PLENTICORE

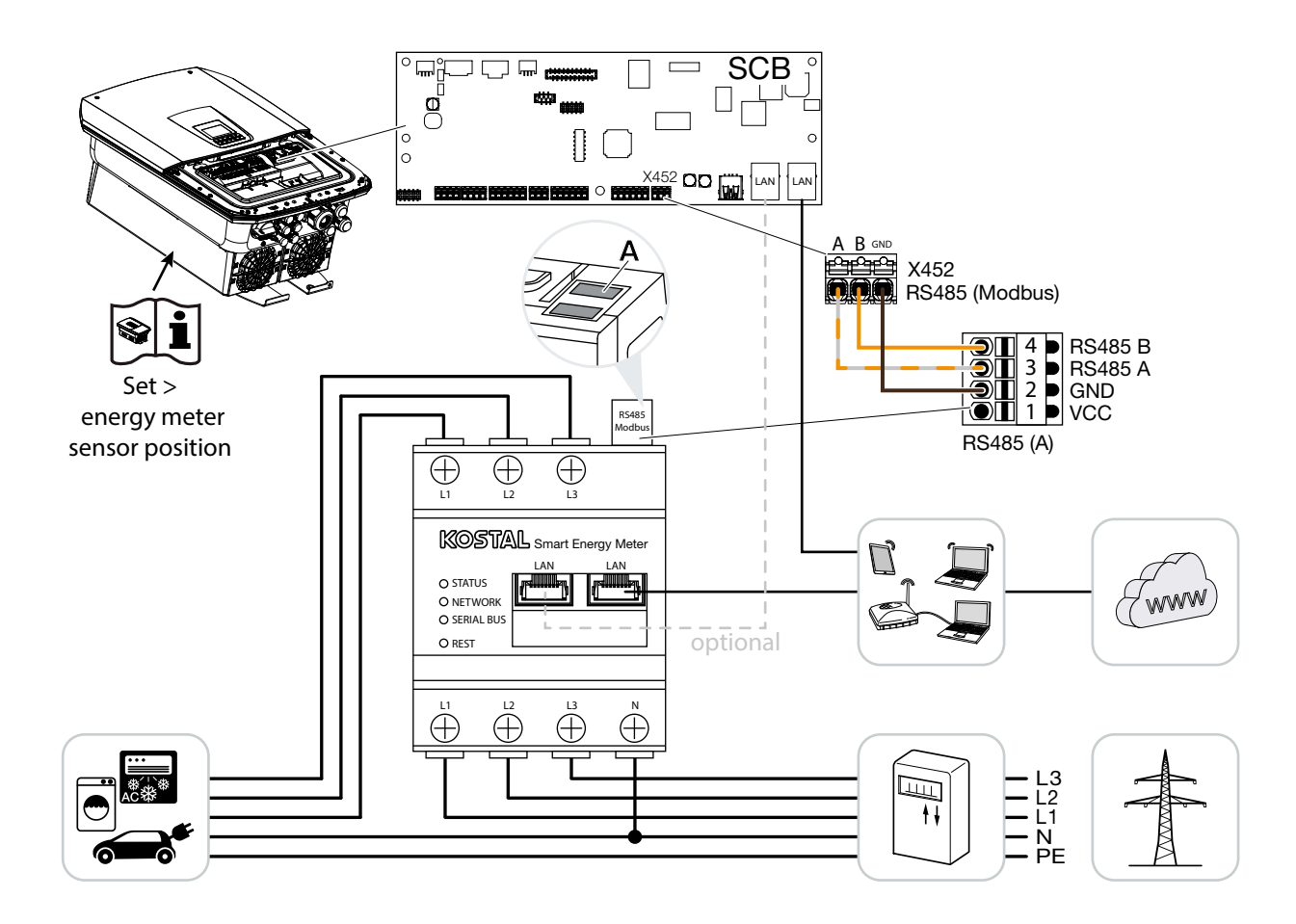

#### RS485 Settings - KOSTAL Smart Energy Meter (vorkonfiguriert/pre configured)

| Menüpunkt/<br>Menue item | Wert/<br>Value  |
|--------------------------|-----------------|
| Adress (Slave ID)        | 1               |
| Bautrate                 | 38400 Baud      |
| Databit                  | 8               |
| Stoppbit                 | 2               |
| Parität                  | None            |
| Interface                | RS485 A         |
| Туре                     | PLENTICORE plus |

| Wechselrichter/<br>Inverter | KOSTAL Smart Energy<br>Meter |
|-----------------------------|------------------------------|
| RS485 A                     | RS485 A                      |
| RS485 B                     | RS485 B                      |
| GND                         | GND                          |
|                             |                              |
|                             |                              |
|                             |                              |
|                             |                              |
|                             |                              |

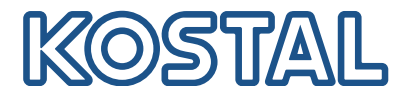

## Anschluss/Connection - KOSTAL Smart Energy Meter (KSEM) PIKO CI / PIKO EPC / PIKO 4.2-20

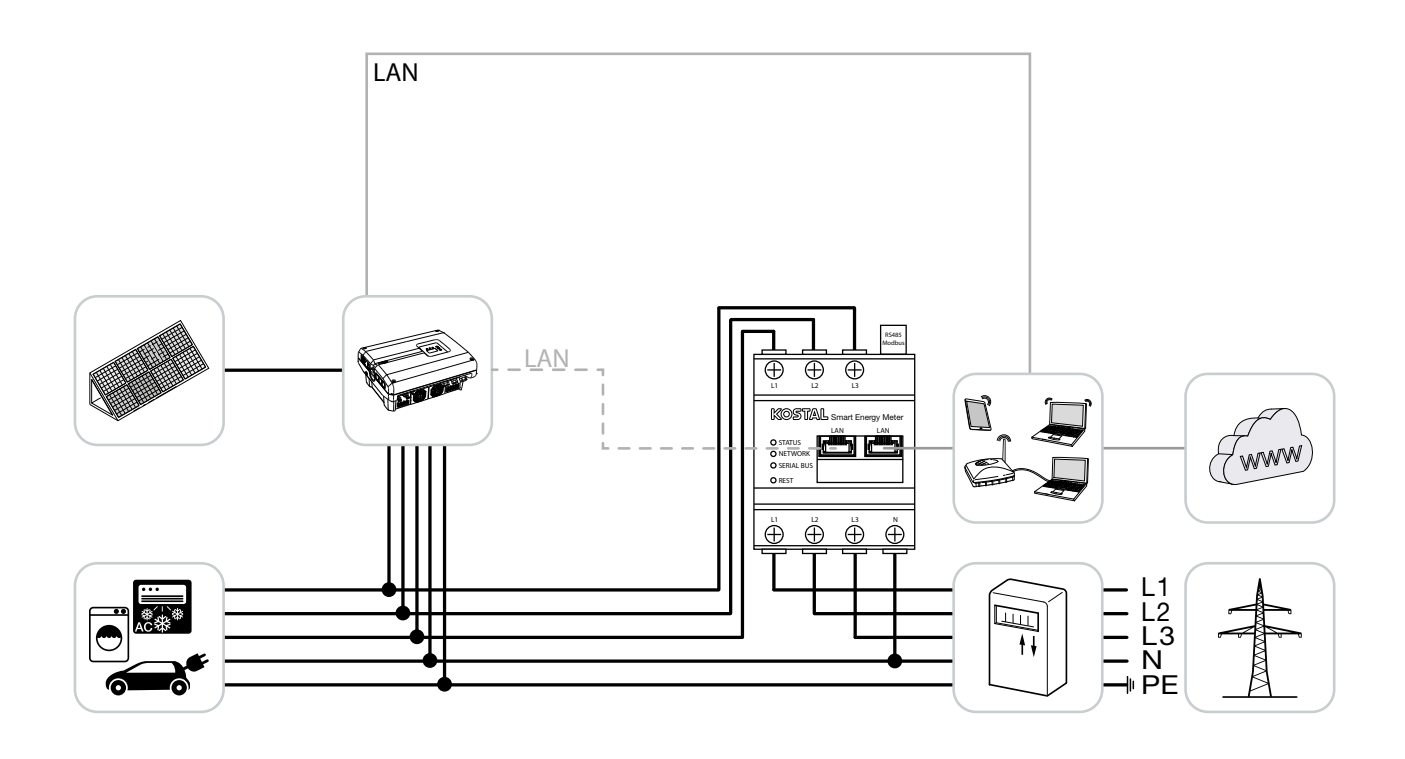

#### Einstellungen / Settings KOSTAL Smart Energy Meter

| Menüpunkt/                      | Wert/                                                                  |
|---------------------------------|------------------------------------------------------------------------|
| Menue item                      | Value                                                                  |
| Тур                             | PIKO 4.2-20 / PIKO EPC /                                               |
| Туре                            | PIKO CI                                                                |
| IP-Adresse<br>IP address        | IP Adresse des<br>Wechselrichters<br>IP address of the inverter        |
| Max. Ausgangsleistung           | Wechselrichter Leistung                                                |
| Max. inverter output power      | Inverter power                                                         |
| RS485 Addresse<br>RS485 address | RS485 Adresse des Wechsel-<br>richters<br>RS485 adress of the inverter |

| Wechselrichter/<br>Inverter | KOSTAL Smart Energy<br>Meter |
|-----------------------------|------------------------------|
| LAN                         | LAN                          |
|                             |                              |
|                             |                              |
|                             |                              |

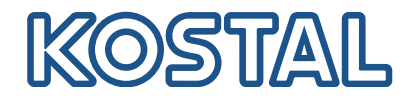

## Anschluss/Connection - KOSTAL Energy Meter - Series C (KEM-C)

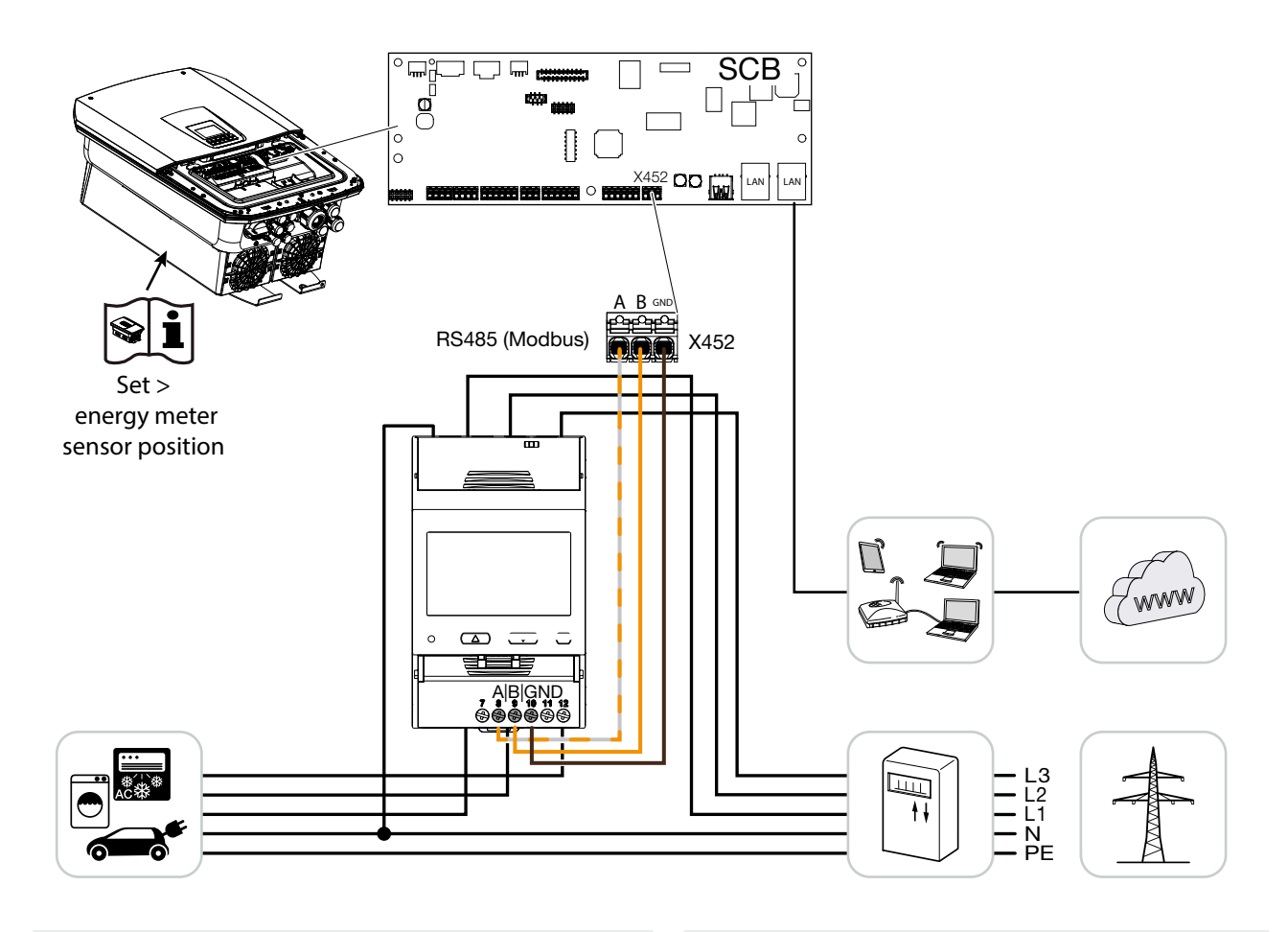

#### RS485 Settings - KOSTAL Energy Meter - Series C (KEM-C) (vorkonfiguriert/pre configured)

| Menüpunkt/<br>Menue item | Wert/<br>Value |
|--------------------------|----------------|
| Adress                   | 1              |
| Bautrate                 | 38400 Baud     |
| Databit                  | 8              |
| Stoppbit                 | 2              |
| Parität                  | None           |

| Wechselrichter/<br>Inverter | KEM     |
|-----------------------------|---------|
| RS485 A                     | RS485 A |
| RS485 B                     | RS485 B |
| GND                         | GND     |
|                             |         |
|                             |         |

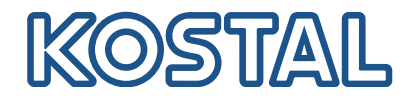

## Anschluss/Connection - KOSTAL Energy Meter - Series P (KEM-P)

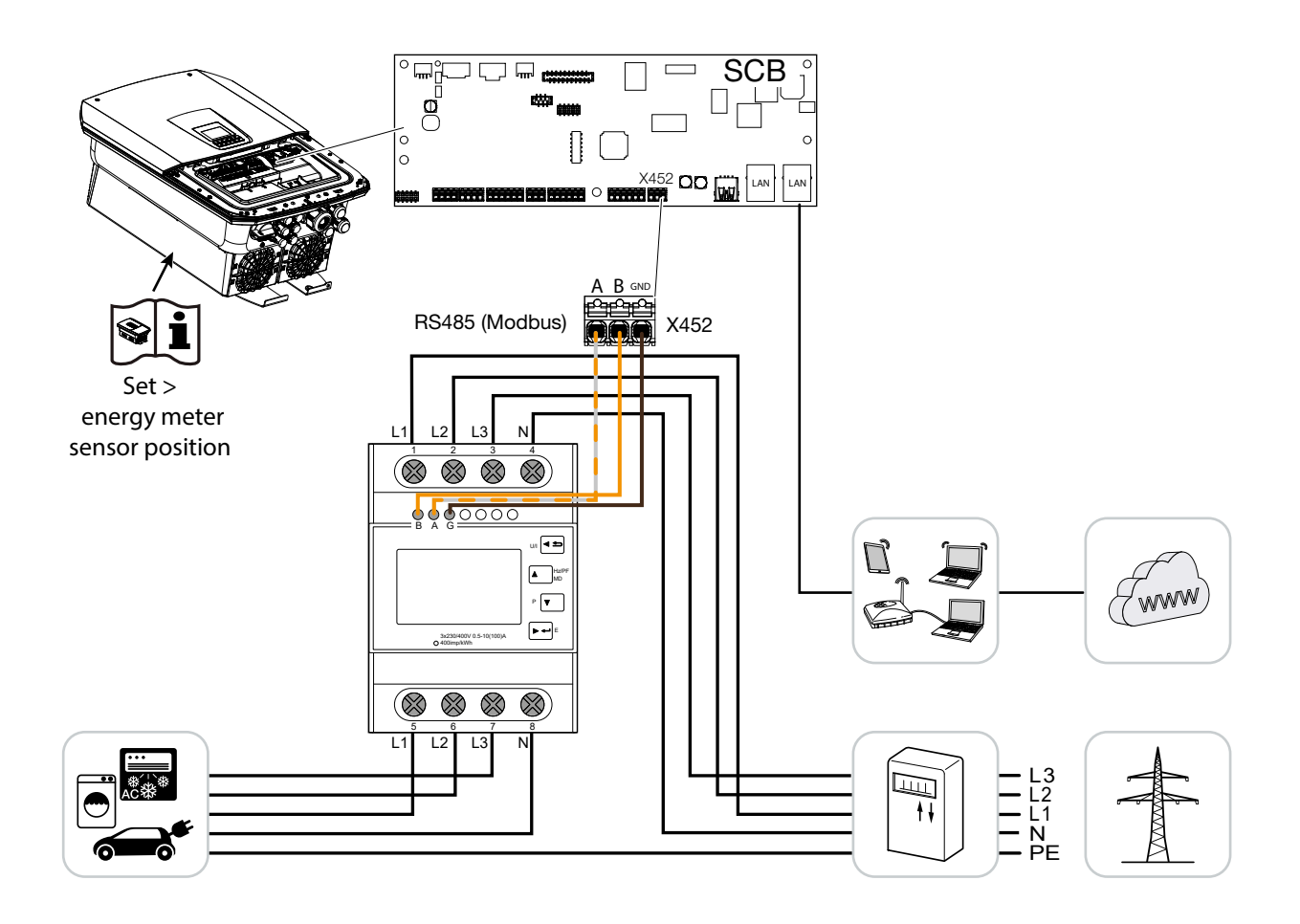

#### RS485 Settings - KOSTAL Energy Meter - Series P (KEM-P) (vorkonfiguriert/pre configured)

| Menüpunkt/<br>Menue item | Wert/<br>Value |
|--------------------------|----------------|
| Adress                   | 1              |
| Bautrate                 | 38400 Baud     |
| Databit                  | 8              |
| Stoppbit                 | 2              |
| Parität                  | None           |

| Wechselrichter/<br>Inverter | KEM     |
|-----------------------------|---------|
| RS485 A                     | RS485 A |
| RS485 B                     | RS485 B |
| GND                         | GND     |
|                             |         |
|                             |         |

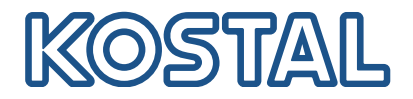

# Anschluss/Connection - KOSTAL Energy Meter MP - Series P (KEM MP-P)

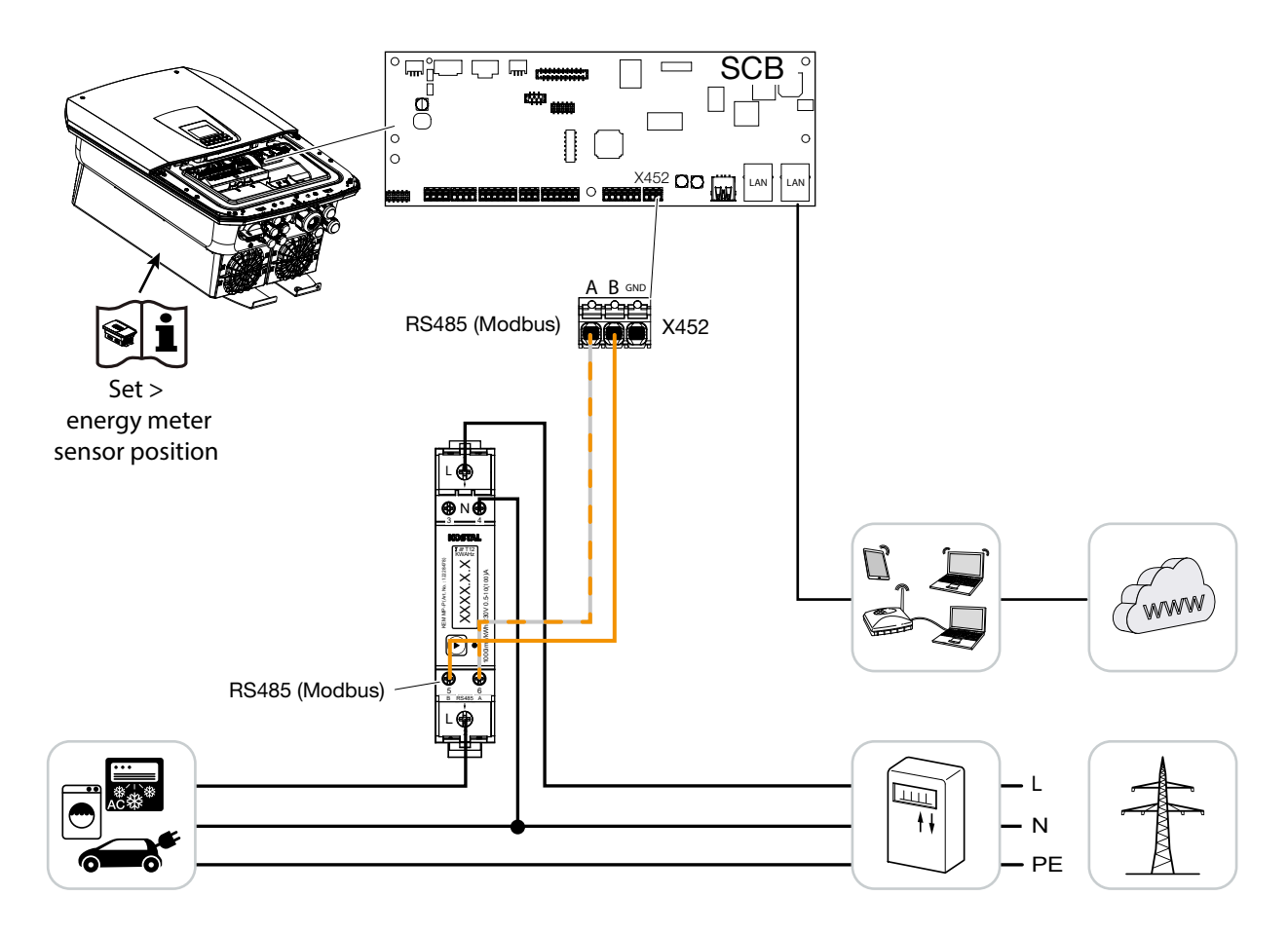

| RS485 Settings - KOSTAL Energy Meter MP - Series P<br>(KEM MP-P)<br>(vorkonfiguriert/pre configured) |                |  |  |  |
|----------------------------------------------------------------------------------------------------|----------------|--|--|--|
| Menüpunkt/<br>Menue item                                                                             | Wert/<br>Value |  |  |  |
| Adress                                                                                               | 1              |  |  |  |
| Bautrate                                                                                             | 19200 Baud     |  |  |  |
| Databit                                                                                              | 8              |  |  |  |
| Stoppbit                                                                                             | 2              |  |  |  |
| Parität                                                                                              | None           |  |  |  |

| Wechselrichter/<br>Inverter | KEM     |
|-----------------------------|---------|
| RS485 A                     | RS485 A |
| RS485 B                     | RS485 B |
| GND                         | GND     |
|                             |         |
|                             |         |
| GND                         | GND     |

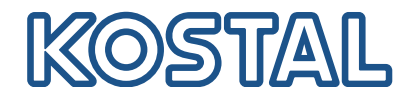

## Anschluss/Connection - B+G E Tech GmbH SDM630-Modbus

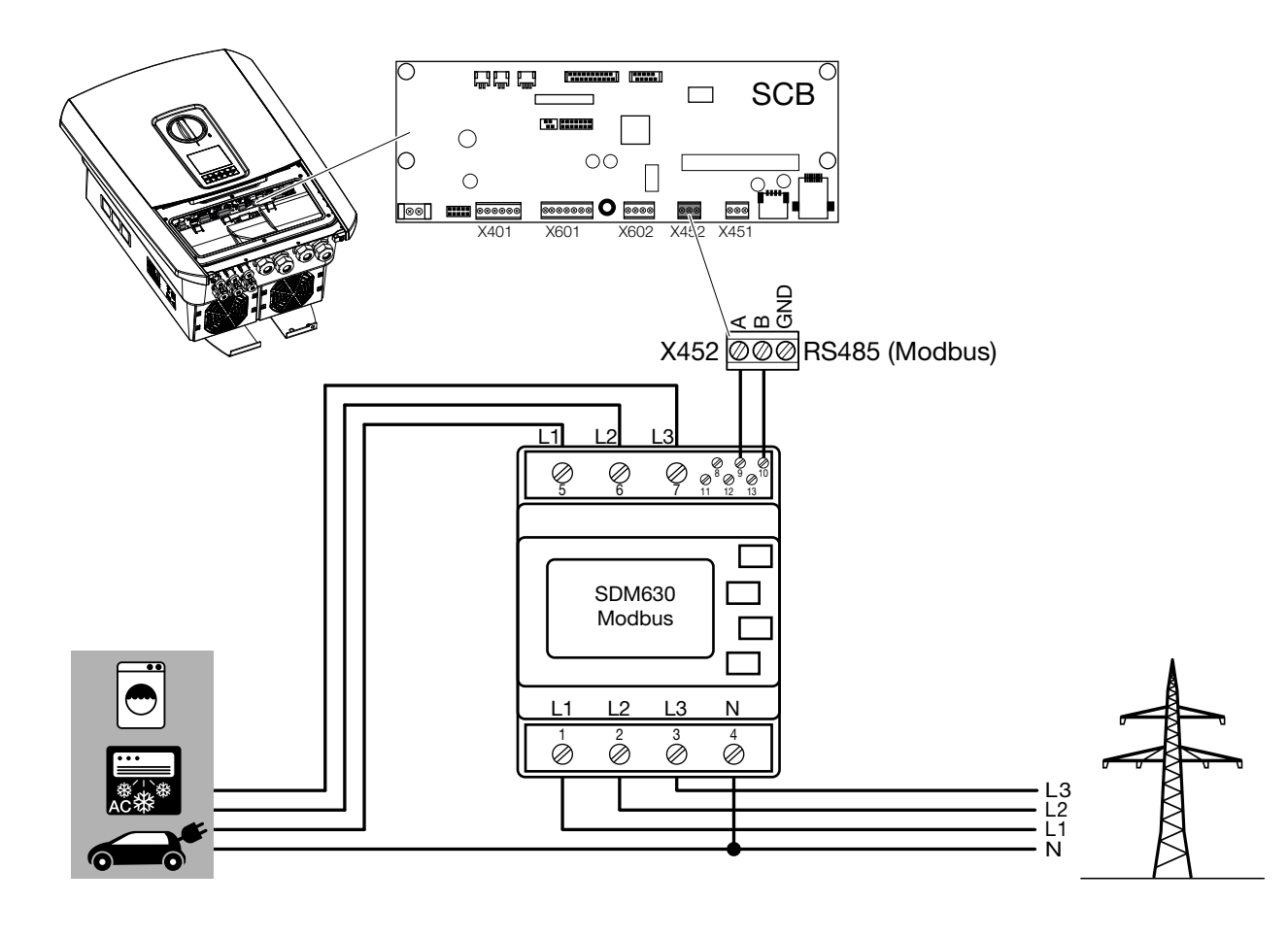

## RS485 Settings - SDM630-Modbus

| Menüpunkt/<br>Menue item | Wert/<br>Value |
|--------------------------|----------------|
| Adress                   | 1              |
| Bautrate                 | 9600 Baud      |
| Databit                  | 8              |
| Stoppbit                 | 1              |
| Parität                  | None           |

| Wechselrichter/<br>Inverter | SDM630-Modbus |
|-----------------------------|---------------|
| RS485 A                     | RS485 A (9)   |
| RS485 B                     | RS485 B (10)  |
| GND                         | -             |
|                             |               |
|                             |               |

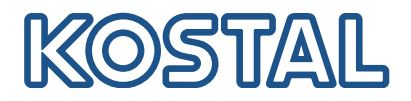

## Anschluss/Connection - TQ-System GmbH B-Control EM300 LR

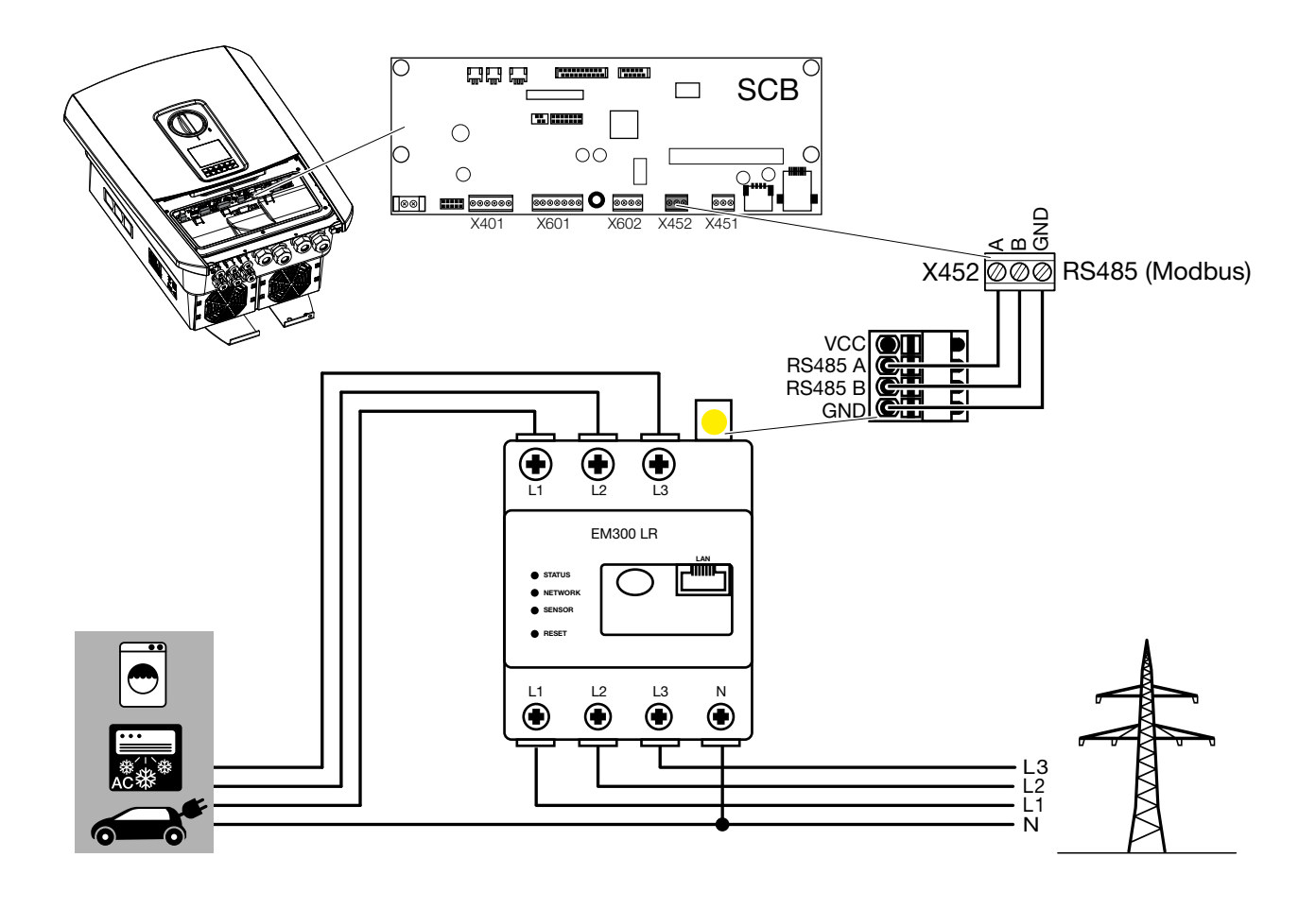

## RS485 Settings - B-Control EM300 LR

| Menüpunkt/<br>Menue item | Wert/<br>Value |
|--------------------------|----------------|
| Adress (Slave ID)        | 1              |
| Bautrate                 | 38400 Baud     |
| Databit                  | 8              |
| Stoppbit                 | 2              |
| Parität                  | None           |

| Wechselrichter/<br>Inverter | B-Control EM 300 LR |
|-----------------------------|---------------------|
| RS485 A                     | RS485 A             |
| RS485 B                     | RS485 B             |
| GND                         | GND                 |
|                             |                     |
|                             |                     |

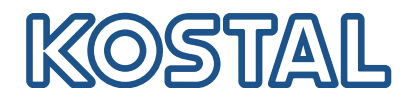

## Konfiguration/Configuration - TQ-System GmbH B-Control EM300 LR

Eine genaue Beschreibung finden Sie in der Bedienungsanleitung des Herstellers.

Wichtig: Nach dem ersten Anschließen des Energiezählers, wird standardmäßig ein RS485 Scan durchgeführt, der nicht unterbrochen werden kann. Der Scan dauert ca. 5 Minuten und wird durch ein blinken der grünen Sensor-LED am Gerät angezeigt. Erst nach dem Scan kann mit der Konfiguration des Energiezählers begonnen werden.

PC mit Energiezähler über LAN Kabel verbinden Webbrowser öffnen und die Adresse eingeben:

http://b-control-em

Wenn der Energiezähler nicht gefunden wird, verwenden Sie das Tool "B-control Finder" von der Homepage des Herstellers unter https://www.tq-automation.com/ Service-Support/Downloads/Downloads-Energiemanagement > Tools. Mit dem Tool ist es möglich, die richtige IP-Adresse des Energiezählers zu finden und aufzurufen.

A D W

A

A detailed description can be found in the operating instructions manual of the manufacturer.

Important: After connecting the energy meter for the first time, a standard RS485 scan is performed which can not be interrupted. The scan lasts about 5 minutes and is indicated by a flashing green sensor LED on the device. Only then can the configuration of the energy meter be started.

- Connect PC with energy meter via LAN cable
- Open a web browser and enter the address: http://b-control-em

If the energy counter is not found, use the "B-control Finder" tool from the manufacturer's home page at https://www.tg-automation.com/Service-Support/ <u>Downloads/Downloads-Energiemanagement</u> > Tools. With the tool it is possible to find and call up the correct IP address of the energy meter.

| Herzlich willkommen auf Ihrem B-control Energy<br>Manager!<br>Um alle Funktionen, die Ihnen Ihr B-control Energy Manager bietet, in vollem Umfang nutzen<br>zu können, sind zuerst einige Einstellungen notwendig.<br>Starten Sie bitte nun den Assistent für die Inbetriebnahme Ihres B-control Energy Managers.<br>Weiter | Welcome to your B-control Energy Manager!<br>You need to adjust a couple of settings first to enjoy all functions provided by your B-control<br>Energy Manager.<br>Start the setup wizard of your B-control Energy Manager.                                              |
|----------------------------------------------------------------------------------------------------|----------------------------------------------------------------------------------------------------|
| uf "Weiter" drücken<br>e Konfiguration kann ohne Kennwort durchgeführt<br>erden.<br>Kennwort                                                                                                    | Press "Next" <ul> <li>The configuration can be done without a password.</li> </ul> Password                                                                                                    |
| lier können Sie festlegen, ob Sie die Oberfläche durch ein Kennwort schützen wollen.          Kennwort ist aktiviert. Zum Ändern bitte neues Kennwort eingeben         Kennwort         Kennwort bestätigen         Kennwort bestätigen         Kennwort anzeigen         Anmeldung zukünftig ohne Kennwort                 | Here you can decide whether to password-protect your device or not. If so, this will prevent the user interface from being accessed without a password.  Password is activated. Please enter a new password to change it Password Validate password Show password  Apply |
| uf "Übernehmen" drücken                                                                                                    | Press "Apply"                                                                                                    |

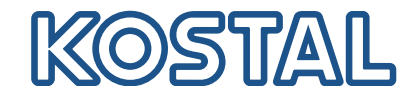

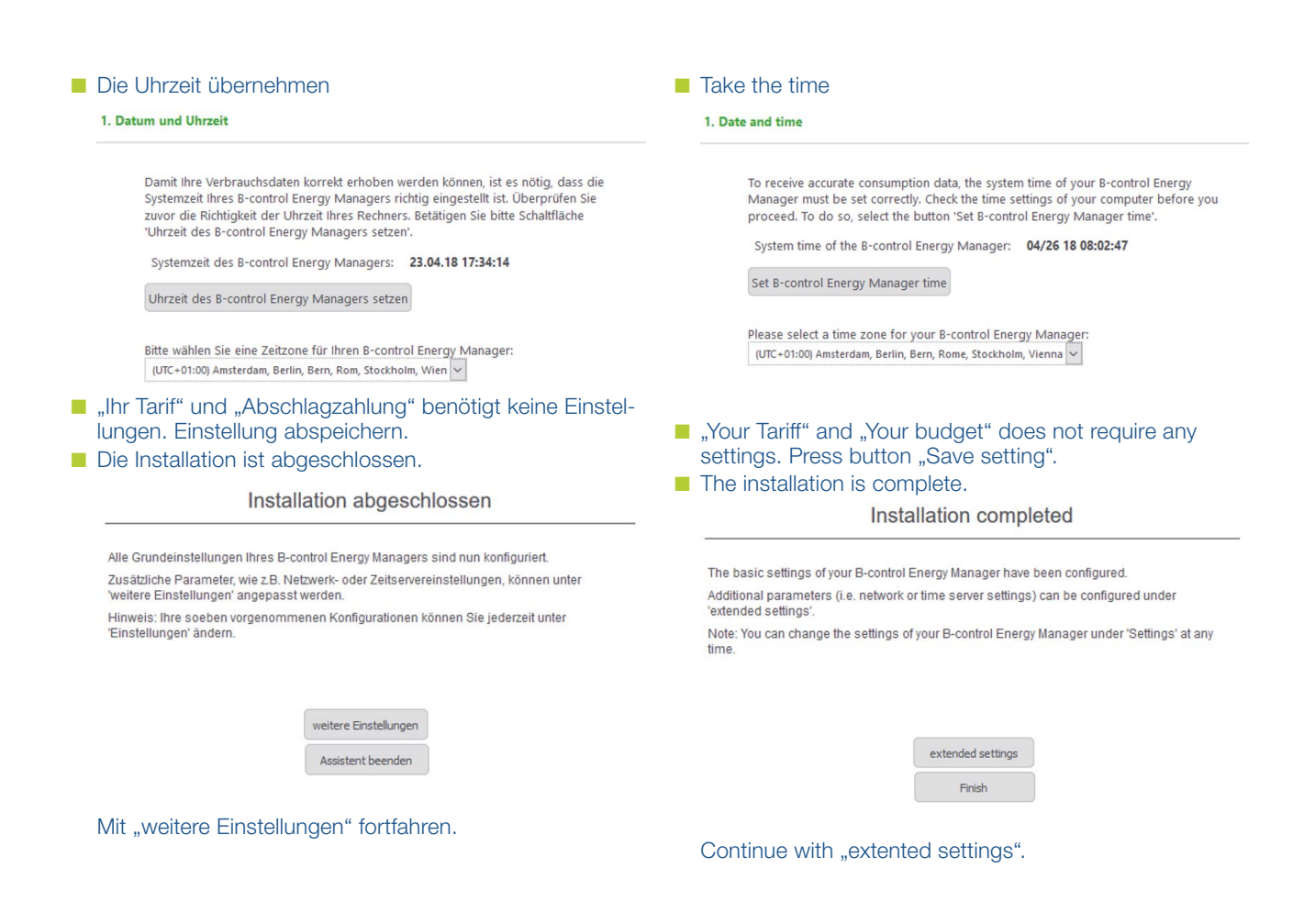

## SOLAR ELECTRIC

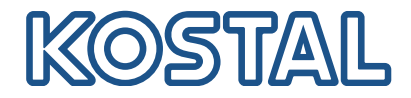

Einstellungen für den Modbus vornehmen.
 Dazu folgende Schritte durchführen:

 SENSOR deaktivieren (durch klick auf den Kreis)
 Modbus Slave aktivieren (2 x klicken um in die Modbus Konfiguration zu gelangen)

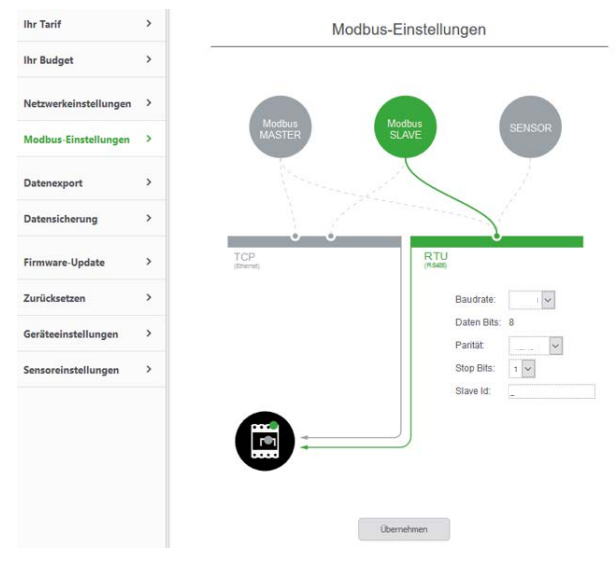

Folgende Daten eintragen:Baudrate:38400Daten Bits:8Parität:keineStop Bits:2

- Slave Id:
- Einstellungen übernehmen. Konfiguration abgeschlossen

Make settings for the Modbus. To do this, follow these steps:

Disable SENSOR (by clicking on the circle)
Activate Modbus slave (click twice to get into the Modbus configuration)

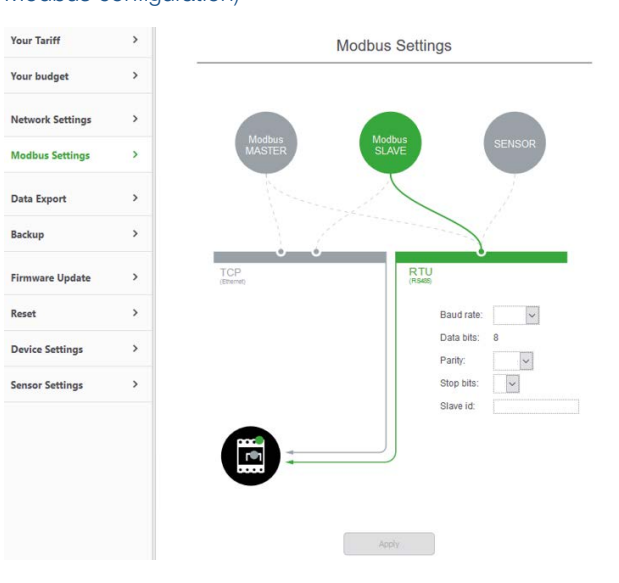

Enter the following data: Baud rate: 38400 Daten bits: 8 Parity: none Stop bits: 2 Slave id: 1

Save settings. Configuration completed